# Handleiding Nieuwe functies binnen LogiVert

Uitleg over functies binnen Aurore

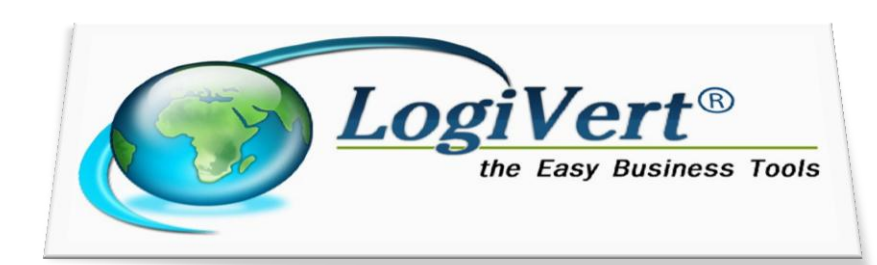

Datum van document: 18 september 2012

### Inhoud

| 1 -  | Mobiele webwinkel                                                  | 3  |
|------|--------------------------------------------------------------------|----|
| 2 -  | Artikelreviews                                                     | 5  |
| 3 -  | Extra documenten                                                   | 8  |
| 4 -  | Automatische acties                                                |    |
| 5 -  | Rechtstreekse mail mogelijkheid vanuit het venster Verkopen        |    |
| 6 -  | Overzicht van Intracommunautaire leveringen bij "Af te dragen BTW" |    |
| 7 -  | Minimum ordergewicht voor bezorgvormen                             |    |
| 8 -  | Bestelbaahrheid van artikelen met negatieve voorraad               | 14 |
| 9 -  | Vrije velden van klanten online tonen in inlogaccount              | 15 |
| 10 - | Mogelijkheid om aantekeningen op te nemen bij kortingsbonnen       | 16 |
| 11 - | 2 extra velden om in e-mails op te nemen                           |    |
| 12 - | Voorraad tonen in winkelwagen                                      |    |
| 13 - | Bezorgvormen beperken                                              |    |
| 14 - | Inloggegevens klanten importeren                                   | 20 |
| 15 - | Betaalmethodes afhankelijk maken van bezorgvormen                  | 21 |
| 16 - | Facebook-shop                                                      | 22 |
| He   | t LogiVert programma instellen                                     | 22 |
| Eei  | n Facebook-pagina maken                                            | 23 |
| Eei  | n Facebook-app maken                                               | 25 |
| De   | App aan uw Facebook-pagina koppelen                                | 27 |
| He   | t resultaat                                                        | 28 |
| 17 - | Productafbeeldingen op verkoopdocumenten                           | 29 |
| 18 - | Multi-shop                                                         |    |
| Be   | langrijk!                                                          |    |
| 19 - | Artikelberekeningsformulieren                                      |    |
| 20 - | Opties importeren                                                  |    |
| 21 - | Favicon                                                            |    |
| 22 - | Extra variabelen in options.xml                                    | 40 |
| 23 - | Debiteurnummer in XML export van verkopen                          | 41 |
|      |                                                                    |    |

### 1 - Mobiele webwinkel

[Aurore Web]

1. Ga naar het venster Eigenschappen. Klik door naar stap 2/6. Daar ziet u links onderin de checkbox "Mobiele versie". Vink deze aan.

| () Logh               | £                                                                                                    | Alfa-6 | Grey Intelia |
|-----------------------|----------------------------------------------------------------------------------------------------|--------|--------------|
| together the          | And advertising the second second secon                                                                                                    |        |              |
| And Design            | an and a second second se                                                                                                    |        | 😡 Ontwe      |
| and the second second |                                                                                                    |        |              |
| 1000                  | · 💍 🛤 🦿                                                                                                    |        |              |
| -                     |                                                                                                    |        |              |
| - Marca               | Taxandra Taxandra Annual Annual Annua |        |              |
| -                     | 1000 1000 1000                                                                                                    |        |              |
| 100.000               |                                                                                                    |        |              |
| 100.010000            | THE R PROPERTY AND A REPORT OF                                                                                                    |        |              |
| Sector 1              | An data advancessify and a generatively an polycologic estimate                                                                                                    |        |              |
| Technologies and      | It is a more tay's series adding "second, for terrors, and which one or terror                                                                                                    |        |              |
| -144444               | Supplier out of Subcase.                                                                                                    |        |              |
| The second second     | and the second second s |        |              |
| /                     |                                                                                                    |        |              |

Er verschijnt dan een onderdeel voor de selectie van uw mobiele lay-out.

| Selecte | er de layout die                                                                                                    | e u will gebruiken       | woor uw i             | administratie                                                                                                    |    | <br>Alfa-6.0 | irev ( |              |
|---------|----------------------------------------------------------------------------------------------------|--------------------------|-----------------------|----------------------------------------------------------------------------------------------------|----|--------------|--------|--------------|
|         | Lagitari - the Long Har                                                                                                    | aliana Task              |                       | -                                                                                                    | -0 |              |        | Instellingen |
|         |                                                                                                    | -                        |                       |                                                                                                    |    |              |        | Cumpler.     |
|         | Public                                                                                                    |                          |                       | -2                                                                                                    |    |              |        |              |
|         |                                                                                                    |                          |                       |                                                                                                    |    |              |        |              |
|         | - Barrison State                                                                                                    | Turket                   | Anti-Sectional        | Annual State                                                                                                    |    |              |        |              |
|         | 10.1                                                                                                    | 10.00                    | *****                 | 1110                                                                                                    |    |              |        |              |
|         |                                                                                                    | ***                      |                       |                                                                                                    |    |              |        |              |
|         |                                                                                                    | Table 4 A                | and an end of the     | Table Table |    |              |        |              |
|         | and a second second sec | THE OWNER AND ADDRESS OF | ar terms to term      | the second state of the                                                                                                    |    |              |        |              |
|         | - Contractioner water                                                                                                    | -                        | and the second second |                                                                                                    |    |              |        |              |
|         | Transmission and the                                                                                                    |                          | dense met dens demos  |                                                                                                    |    |              |        |              |
|         | e versie                                                                                                    |                          |                       |                                                                                                    |    | Mobi-2_I     | olue ( | Selectorer   |

U kunt een lay-out selecteren via de knop "Selecteren" aan de rechter kant.

2. Na selectie van de lay-out dient u naar stap 3/6 te gaan. Scroll daar in het linker deel helemaal naar beneden. Daar vindt u het veld "Logo (mobiel)".

| Administratie-eigenschappen                                                                                                    |   |
|----------------------------------------------------------------------------------------------------|---|
| Degerken () Ingtelingen                                                                                                    |   |
| 3/6 - Eigenschappen layout<br>Vul hier de eigenschappen van uw layout in.                                                                                                    | Ø |
| Adviesprivnergave<br>Prisnergave torvopinc<br>Prisnergave torvopinc<br>Enal actes voor bestellen<br>Prisnergave torvopinc<br>Enal actes voor bestellen<br>Prisnergave torvopinc<br>Prisnergave torvopinc<br>Prisnergave torvop |   |
| Teksten en abeeldingen gubliceren Juiten                                                                                                    |   |

Selecteer hier een logo voor de mobiele weergave van uw webwinkel. Voeg daar een kleinere afbeelding toe. Klein wat betreft afmetingen maar ook wat betreft omvang. Hoe kleiner hoe minder data verkeer en dus hoe sneller uw webwinkel zal laden op mobiele toestellen.

- 3. Sluit het venster Eigenschappen.
- 4. Ga naar Publicatievoorbeeld en roep een Voorbeeld op.
- 5. In het venster met het voorbeeld ziet u boven in, rechts van de knoppen Terug en Volgende, de tabbladen Desktop en Mobiel.

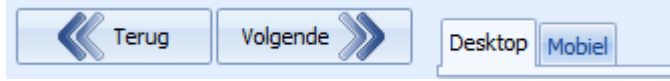

Als u het tabblad Mobiel opent ziet u een voorbeeld van de mobiele versie van uw webwinkel.

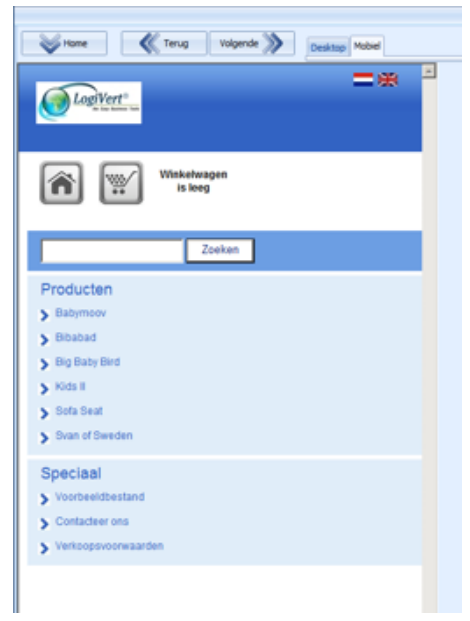

- 6. Indien het geheel naar wens is kunt u uw webwinkel gaan publiceren. Voer een "Eerste/volledige publicatie" uit.
- **7.** Vanaf nu zal uw webwinkel er op een desktop zoals vanouds uit zien en op een mobiel toestel zal het in de mobiele lay-out getoond worden.

### 2 - Artikelreviews

[Aurore Web]

Om gebruik te maken van de artikelreviewfunctionaliteit heeft u een LogiVert Aurore contract nodig en versie 5.5.2.0 of hoger van LogiVert (op het moment dat dit artikel online geplaatst wordt is deze functionaliteit beschikbaar in de laatste pre-release).

Volg de volgende stappen om de functionaliteit in gebruik te nemen:

1. Schakel de optie "Artikelreviews opnemen in webwinkel" in bij stap 4 in het venster Eigenschappen.

| ul hier de basisinstellingen van uw administratie in                   | r. |           |                 |                |            | (  |
|------------------------------------------------------------------------|----|-----------|-----------------|----------------|------------|----|
| 🖸 Bedilf 🔣 Plaats                                                      | •  | Weer      | gave bedrage    | en en valuta   |            | į, |
| W. Geslacht standaard ingeviad (Dirk.)                                 | _  | Basiryaka | * 6             |                | Bewerken   | 1  |
| Extra velden tonen bij het bestellen                                   | *  | Tweede v  | shite           | +              | Bewerken   | ×  |
| Meuwsbrief                                                             | -  | V Intrace | mmunautaire lev | ieringen stoge | lijk maken |    |
|                                                                        |    | Ingevoe   | de bediagen zij | n              |            |    |
| Voorraad                                                               | *  | 🌞 Inck    | oief BTW        | C Exck         | wite BTW   |    |
| Extra                                                                  | 12 | Pricen e  | eergeven.       |                |            |    |
| SSL beveiligde orderafhandeling                                        |    | · Inclu   | siel BTW        | C Exck         | wT8 his    |    |
| E Geen "www." bij beveiligde pagina's<br>Volledige site SSL beveiligen | -  | Bezon     | gvormen         |                |            |    |
| V Min Webwinkel verwijzing opnemen in voetregel                        |    | Betal     | noswitzen       |                |            |    |
| Captoha code gebruiken bij formulieren                                 |    |           |                 |                |            |    |
| Vilgebreid zoeken mogelijk maken                                       |    | Artik     | elen sorteren   |                |            |    |
| Zoekboom inschakelen                                                   |    | Klant     | en login        |                |            |    |
| Artikelteviews opnemen in webwinkel                                    |    | 1         | 1000            |                |            |    |

2. Voer een volledige publicatie uit.

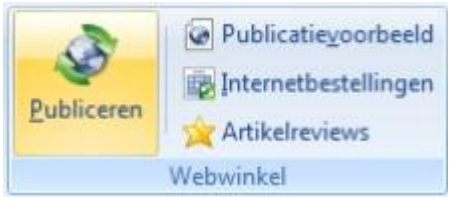

3. Na publicatie verschijnt er in uw webwinkel op elke productpagina een "Reviews" tabblad.

| Aantal reviews: |            | SCOUDTIE EEN REVIEW |
|-----------------|------------|---------------------|
| Gemiddelde bee  | oordeling: | SCHRIJF EEN REVIEW  |

Klanten kunnen door op de knop "Schrijf een review" te klikken een review voor betreffend artikel schrijven.

| Schrijf een review                     |   |
|----------------------------------------|---|
| Deel uw ervaringen met andere klanten. |   |
| Nieuw artikel Aardappel                |   |
| Wat vindt u van dit artikel?           |   |
| Beoordeling                            |   |
| 0 <b>*</b> ****                        |   |
|                                        |   |
| Titel van uw review                    |   |
|                                        |   |
| Beschrijf uw ervaringen                |   |
|                                        | * |
|                                        |   |
|                                        |   |

4. Nadat klanten reviews geplaatst hebben kunt u deze in het programma verwerken.

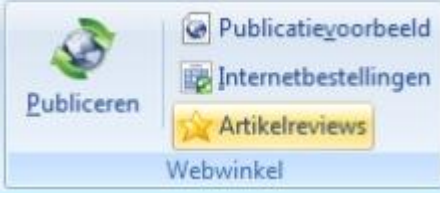

Nadat ze binnengehaald zijn kunnen ze geaccepteerd of verwijderd (bij misbruik) worden.

| Artikelreviews                                            |                                                                                 |                                        |                  | = x     |
|-----------------------------------------------------------|---------------------------------------------------------------------------------|----------------------------------------|------------------|---------|
| Bestand Bewerken                                          |                                                                                 |                                        |                  |         |
| K 😭 🗐 Nieuv                                               | ve reviews downloaden                                                           |                                        |                  |         |
| Titel                                                     | Becordeling                                                                     | Artiket<br>Taat<br>Beoordeling<br>Taet | • aarial sterren |         |
|                                                           |                                                                                 | Beschrijving                           |                  | *       |
| Er zijn geen kens die<br>in deze weergave. 1<br>andere we | kunnen worden weergegeven<br>J kunt items invoeren of een<br>ergave selecteren. |                                        | 4                |         |
|                                                           |                                                                                 | Naom:<br>E-mail                        |                  |         |
|                                                           |                                                                                 | Datum                                  |                  |         |
|                                                           |                                                                                 |                                        | Agcepteren       |         |
|                                                           |                                                                                 |                                        |                  | Skillen |

Geaccepteerde reviews zijn terug te vinden bij betreffend artikel onder het tabblad Promotie,

| eviews.                           |                    |           |                |           |                |
|-----------------------------------|--------------------|-----------|----------------|-----------|----------------|
| Algemeen Media Voorraad Fin       | ancieel Promotie V | arianten  | Opties Talen 1 | Transport |                |
| Cross-marketing Artikelcombinatie | zoekboom Zoe       | kmachines | Reviews        |           |                |
| Titel                             | Beoordeling        | ×         | Artikel        | Aardappe  | 100            |
| Aaardappel 100                    | 1                  |           | Taak           | nl        |                |
|                                   |                    |           | Becordeling:   | 1 -       | aantal sterren |
|                                   |                    |           | Taul           | Assidance | 4 100          |

5. Bij een volgende (deel) publicatie van artikelen worden de geaccepteerde reviews online geplaatst, waarna alle klanten ze kunnen zien.

### 3 - Extra documenten

[Aurore Beheer]

Met deze functie is het mogelijk documenten te koppelen aan artikelen. Zodra deze artikelen worden gefactureerd zullen gekoppelde documenten afgedrukt worden.

Deze extra documenten kunne met alle velden gevulde worden die ook voor de factuurdocumenten gebruikt kunnen worden. Hiermee kunnen deze extra documenten gepersonaliseerd worden.

Extra documenten kunt u inzetten om bijvoorbeeld (cadeau)bonnen te verkopen, waarbij de betreffende bonnen automatisch geprint worden bij facturatie. Ook kan het gebruikt worden om (korte) handleidingen of toelichtende documenten bij uw producten op te nemen.

Door de flexibiliteit en mogelijkheid tot personalisatie van het systeem kan het breed ingezet worden.

Indien men ook gebruik maakt van de module CRM-Relatiebeheer kunnen (geselecteerde) extra velden van klanten opgenomen worden in de documenten.

Het "Extra documenten" systeem werkt als volgt:

1. Maak één of meerdere extra documenten aan. Deze dienen aangemaakt volgens de richtlijnen die ook gelden voor facturen (rtf-formaat, gebruik van velden zoals bij facturen,...). Sla deze op een centraal punt op.

In deze documenten kunt u eventueel de extra velden van klanten opnemen. Welke velden dat precies zijn wordt verder op toegelicht. Om deze gegevens in de documenten op te nemen is een nieuw veld aangemaakt:

/fact:CustFFields/

- 2. Ga naar het venster Instellingen. Onder Verkopen dient u de optie "Extra verkoopdocumenten gebruiken" aan te vinken.
- Open het venster Artikelen en selecteer een artikel waar u een extra document aan wilt koppelen.
   Ga naar het tabblad "Extra documenten". Daar kunt u met de knop Nieuw om de documenten te selecteren en te koppelen.

Eventueel niet meer gewenste documenten kunt u hier weghalen met de knop Verwijderen.

- Vanaf nu zullen documenten die aan artikelen zijn gekoppeld automatisch afgedrukt worden als er een factuur aangemaakt wordt waar betreffend artikel in opgenomen is.
   De documenten worden automatisch gearchiveerd. Zij kunnen terug gevonden worden in het venster Verkopen onder het tabblad "Archief documenten" en in het venster Klanten onder het tabblad "Contactmomenten".
- 5. U kunt de vrije velden die aan klanten toegekend zijn afdrukken op de documenten door het veld /fact:CustFFields/ op te nemen. Niet alle vrije velden zullen opgenomen worden. De velden die opgenomen dienen te worden kunt u als zodanig markeren. Dit doet u door in het venster "Vrije velden voor klanten" de optie "Afdrukbaar op extra documenten" aan te vinken bij de velden die u afgedrukt wilt hebben.

De vrije velden worden volgens de volgende structuur opgenomen in Extra documenten: [Omschrijving van veld] [TAB] [Klant specifieke tekst bij veld] [ENTER] Nieuwe functies binnen LogiVert

[Omschrijving van veld] [TAB] [Klant specifieke tekst bij veld]

### 4 - Automatische acties

[Aurore Web]

#### Eerste opzet Automatische acties

Via Extra kan het venster Automatische acties opgeroepen worden. Hierin is de eerste opzet verwerkt om acties automatisch op te starten en af te handelen. Momenteel zijn hier de volgende acties in verwerkt: - Bestellingen verwerken - Klanten importeren/updaten - Artikelen importeren updaten Deze acties kunnen in een lijst opgenomen worden en ingesteld worden. Daarbij kan ook de interval ingesteld worden waarmee ze uitgevoerd dienen te worden.

#### Export van bestellingen toegevoegd aan de Automatische acties

In het venster Automatische acties kan nu ook een export van bestellingen aangemaakt worden. Deze exporteert alle openstaande (Nog te behandelen) bestellingen naar een XML bestand. Na export worden betreffende bestellingen aangemerkt als reeds behandeld (de optie "Nog behandelen" wordt dus uitgezet).

Publiceren toegevoegd aan de Automatische acties

### 5 - Rechtstreekse mail mogelijkheid vanuit het venster Verkopen

#### [Aurore Web, Aurore Beheer]

In het venster Verkopen is bij de gegevens van de klant een knop toegevoegd om te mailen. Hierdoor kan er rechtstreeks vanuit het Verkopen venster gemaild worden zonder deze te verlaten.

## 6 - Overzicht van Intracommunautaire leveringen bij "Af te dragen BTW"

[Aurore Beheer]

Inkoop en verkoopoverzichten -> Overzicht van Intracommunautaire leveringen bij "Af te dragen BTW"

In het venster "Inkoop en Verkoopoverzichten" is onder "Af te dragen BTW" een extra overzicht opgenomen: "Intracommunautair". In dit overzicht worden van de Intracommunautaire verkopen de BTW-nummers weergegeven inclusief de totaal bedragen van verkopen die in betreffende periode plaats hebben gevonden. Dit overzicht kan goed gebruikt worden voor de opgaaf van Intracommunautaire levering voor de belastingdienst.

### 7 - Minimum ordergewicht voor bezorgvormen

#### [Aurore Web]

Naast het maximum ordergewicht voor bezorgvormen kan er nu ook een minimaal ordergewicht ingesteld worden. Zolang het totale ordergewicht onder het minimum blijft zal betreffende bezorgvorm niet aangeboden worden.

## 8 - Bestelbaahrheid van artikelen met negatieve voorraad

#### [Aurore Web]

Per artikel kan aangegeven worden of deze bestelbaar zijn bij een negatieve voorraad (indien realtime voorraad ingeschakeld is).

Per artikel kon reeds aangegeven worden of ze toch bestelbaar waren bij een negatieve voorraad. Hier is nieuwe functionaliteit aan toegevoegd die het mogelijk maakt om bij deze artikelen een aparte voorraad weergave te tonen als zij inderdaad een negatieve voorraad hebben. Dit maakt het mogelijk om bijvoorbeeld een tekst of afbeelding op te nemen die aangeeft dat ze een langere levertijd hebben omdat ze niet voorradig zijn.

### 9 - Vrije velden van klanten online tonen in inlogaccount

#### [Aurore Web, Aurore Beheer]

De vrije velden van klanten (hiervoor is ook CRM-Relatiebeheer nodig) kunnen online getoond worden. Dit is mogelijk bij klanten met een inlogaccount. Deze functionaliteit kan als volgt geactiveerd worden: · Zorg ervoor dat u de volgende modules heeft: Mijn Webwinkel Pro+, CRM-Relatiebeheer en Aurore Beheer · Ga in het venster Instellingen naar het onderdeel Webwinkel en vink de optie "Vrije velden in gebruikersaccount tonen" aan. · Ga naar het venster Eigenschappen, stap 3 en klik onderaan op "Titel vrije velden tabblad". Vul hier de titel in van het tabblad dat online getoond zal worden bij het inlogaccount van de klant en waar de vrije velden in getoond zullen worden. · Ga naar het venster "Vrije velden voor klanten" via het venster "Klanten" en geef daar per veld aan of deze online getoond dient te worden. Dit doet u door het veld "Online tonen" aan te vinken. · Na publicatie van de volledige site zullen de ingevulde vrije velden per klant online getoond worden.

#### Mogelijkheid om aantekeningen op te nemen bij kortingsbonnen 10 -[Aurore Web]

Mogelijkheid om aantekeningen op te nemen bij kortingsbonnen.

### 11- 2 extra velden om in e-mails op te nemen

#### [Aurore Web, Aurore Beheer]

De velden "Bestelling verkoopcode" en "Bestelling referentienummer" kunnen in emails opgenomen worden. De gegevens van de op dat moment geselecteerde verkoop zullen dan opgenomen worden.

### 12 - Voorraad tonen in winkelwagen

#### [Aurore Web]

De voorraden van de te bestellen artikelen kunnen nu getoond worden in de winkelwagen. Hiervoor dient u naar het Eigenschappen venster, stap 4/6, kader Voorraad, knop Voorraadweergave en dan optie "Voorraad in winkelwagen tonen".

#### **Bezorgvormen beperken** 13 -

#### [Aurore Web]

Bij bezorgvormen kan een minimaal en maximaal orderbedrag ingesteld worden. Als deze ingesteld is zal betreffende bezorgvorm alleen aangeboden worden aan klanten als het orderbedrag binnen de "range" valt. Zodra "Maximaal orderbedrag" op nul staat zal de bezorgvorm altijd aangeboden worden.

Per bezorgvorm kan een maximaal order gewicht opgegeven worden. Indien een order boven dat gewicht komt is betreffende bezorgvorm niet beschikbaar.

Per artikel kan aangegeven worden welke bezorgvormen niet aangeboden mogen worden. Hiermee kan bijvoorbeeld "Brievenbus post" uitgesloten worden als een aquarium in een bestelling opgenomen wordt.

(Uitsluitend in de Pro+ versie)

In het venster Artikelen is het tabblad Transport toegevoegd. Onder dit tabblad kan de optie "Bezorgvorm(en) uitsluiten voor dit artikel" aangevinkt worden. Als deze aangevinkt is verschijnt daaronder de "Selectie van bezorgvormen"-lijst. Aan deze lijst kunt u de bezorgvormen toevoegen die uitgesloten dienen te worden als dit artikel besteld wordt.

### 14 - Inloggegevens klanten importeren

[Aurore Web + Aurore Beheer]

De Klanten importeren functie bij CRM is uitgebreid met de velden inlognaam en wachtwoord. Hiermee is het mogelijk om de inloggegevens van klanten te importeren voor in de webwinkel.

## 15 - Betaalmethodes afhankelijk maken van bezorgvormen

### [Aurore Web]

Betaalmethodes kunnen afhankelijk gemaakt worden van bezorgvormen. Het is dus mogelijk om als de klant een specifieke bezorgvorm selecteert specifieke betaalmethodes niet zichtbaar/selecteerbaar te maken.

#### **Facebook-shop** 16 -

[Aurore Web]

Wat heeft u nodig om de Facebook-shop in gebruik te kunnen nemen?

- Een Facebook pagina (een korte uitleg hoe u deze aan kunt maken wordt verder op gegeven) •
- Uw webwinkel dient (volledig) beveiligd te zijn met een SSL-certificaat. Anders kunnen mensen die • Facebook bezoeken met een beveiligde verbinding (https://www.facebook.com/) uw webwinkel niet bekijken.

Volg de volgende stappen om uw Facebook-shop te activeren en om het te integreren in uw Facebook pagina:

### Het LogiVert programma instellen

1. Open het venster Eigenschappen in LogiVert en ga naar stap "2/6 Lay-out selecteren". Vink daar de optie "Social media webwinkel" aan.

| Administrat           | ie-eigenschap                            | pen                                                                                                    |                                         |                  |              |                 |
|-----------------------|------------------------------------------|----------------------------------------------------------------------------------------------------|-----------------------------------------|------------------|--------------|-----------------|
| Be <u>w</u> erken     | Instelling                               | en                                                                                                    |                                         |                  |              |                 |
| 2/6 - Lag<br>Selecter | <b>yout selecter</b><br>er de layout die | <b>en</b><br>e u wilt gebruiken vo                                                                                                    | or uw administratie.                    |                  |              | Ø               |
| Standaard             | webwinkel —                              |                                                                                                    |                                         |                  |              | 😡 Ontwerpen     |
| Mobiele<br>Mobiele    | e webwinkel                              | Accession of the second second | Anna Anna Anna Anna Anna Anna Anna Anna | Social media web | Alfa-5_Blue  | Selecteren      |
|                       |                                          |                                                                                                    |                                         | 🆕 Vorige         | Volgende 🔿 🔻 | <u>S</u> luiten |

2. Klik vervolgens op de knop Selecteren, rechts van de optie "Social media webwinkel". Selecteer en accepteer de gewenste Lay-out.

| Layout selecteren          | x                                                                                                    |
|----------------------------|----------------------------------------------------------------------------------------------------|
| Publicatievoorbeeld        |                                                                                                    |
| Facebook     Facebook_Blue | See Polatik Report House                                                                                                    |
|                            | Average State Stat |
|                            | CALIFY CALIFY                                                                                                    |
|                            | C CERT CERT                                                                                                    |
|                            |                                                                                                    |
|                            | Agrouleren Agnuleren                                                                                                    |

3. Maak een volledige publicatie van uw webwinkel.

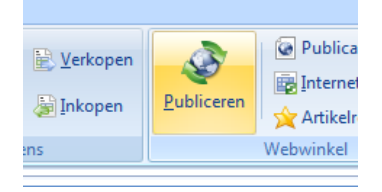

### Een Facebook-pagina maken

4. Ga naar Facebook en log in met uw gebruikersgegevens. Klik vervolgens helemaal onderaan op "Maak een pagina".

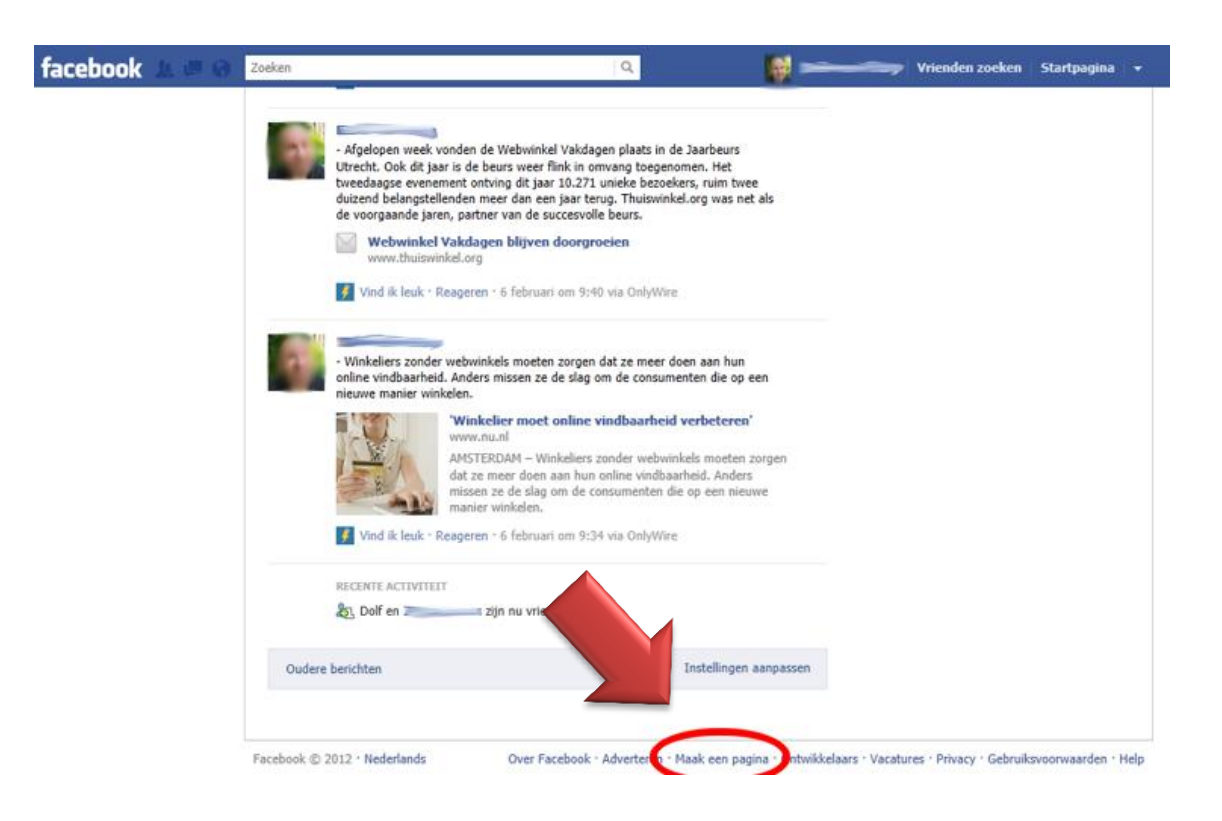

5. Maak een keuze tussen de verschillende opties (Lokaal bedrijf, Bedrijf, Merk, etc)

| ebook 🛓 🐖 🛞 Zoeken                                                      | Q.                                    | Vrienden zoeken Startpagina |
|-------------------------------------------------------------------------|---------------------------------------|-----------------------------|
| Een pagina maken<br>Maak een Facebook-pagina om een betere relatie met. | je doelgroep en klanten op te bouwen. |                             |
| Lokaal bedrijf of lokale plaats                                         | Bedrijf, organisatie of instelling    | Merk of product             |
| Artiest, band of bekende persoon                                        | Amusement                             | Goed doel of community      |
|                                                                         |                                       |                             |

Facebook @ 2012 · Nederlands

6. Kies een categorie, vul de gewenste naam in, plaats een vinkje dat u akkoord gaat met de voorwaarden en klik op "Aan de slag".

Over Facebook - Adverteren - Maak een pagina - Ontwikkelaars - Vacatures - Privacy - Gebruiks

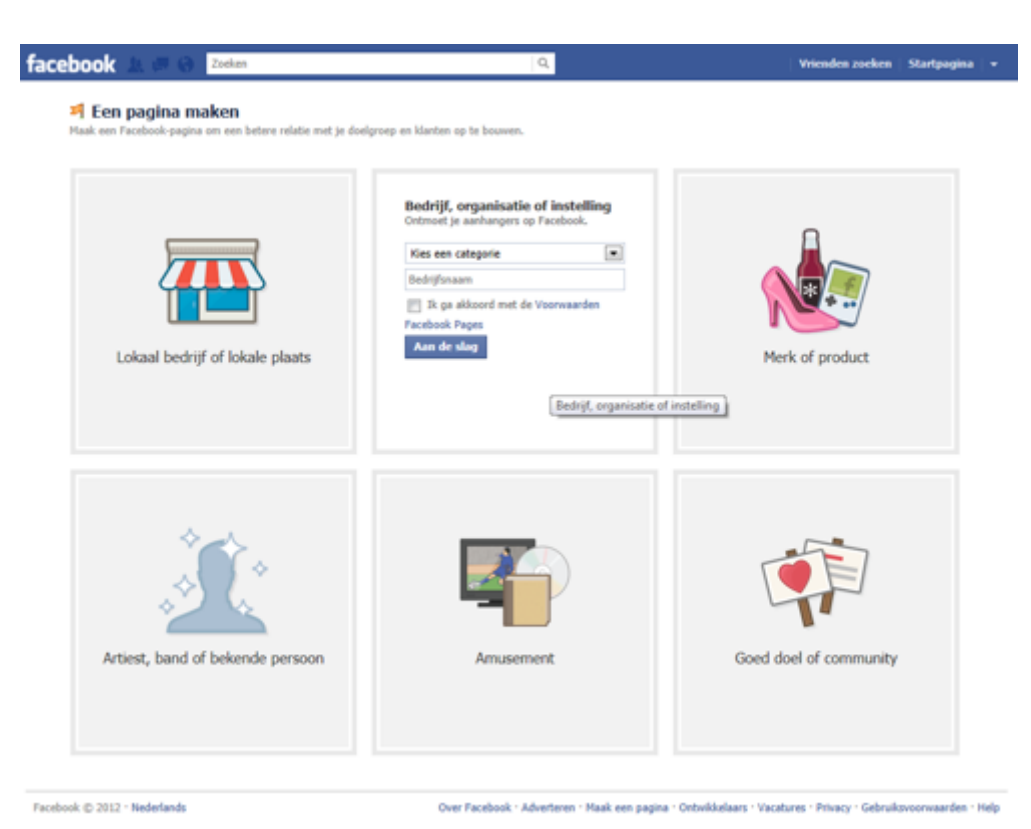

7. Ga nu verder met de 3 stappen om uw Facebook-pagina in te stellen.

| facebook 🖄 🛲 😔 💈 | oeken                                                                                | Q                                                                                             | Vrienden zoeken | Startpagina | • |
|------------------|--------------------------------------------------------------------------------------|-----------------------------------------------------------------------------------------------|-----------------|-------------|---|
|                  | Stap 1<br>Profielfoto         Stap 2<br>Krig fans         Stap 3<br>Agemene gegevens |                                                                                               |                 |             |   |
|                  | Je profielfoto instellen                                                             |                                                                                               |                 |             |   |
|                  | 20                                                                                   | Een afbeelding uploaden<br>vanaf je computer<br>OF<br>Een foto importeren<br>vanaf je website |                 |             |   |
|                  |                                                                                      | Overslaan • Doorgaan                                                                          |                 |             |   |

8. Nu is uw pagina klaar.

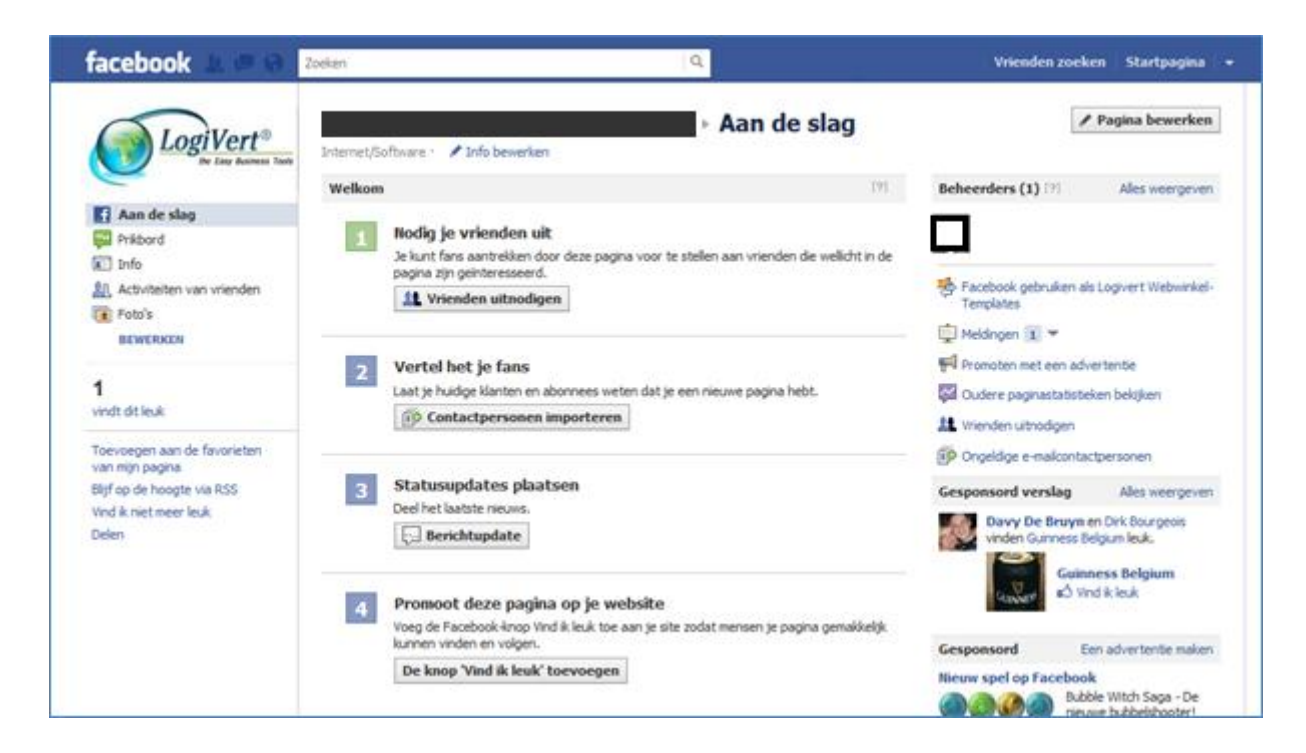

### Een Facebook-app maken

9. Klik onderaan op "Ontwikkelaars"

| Fac | cebook © 2012 · Nederlands | Over Facebook · Adverteren | · Maak een pagin | • Ontwikkelaars • | /acatures · Privacy · Gebruiksvoorwaarden · Help |
|-----|----------------------------|----------------------------|------------------|-------------------|--------------------------------------------------|
|     |                            |                            |                  |                   |                                                  |

10. Klik bovenaan op "Apps" of ga naar https://developers.facebook.com/apps

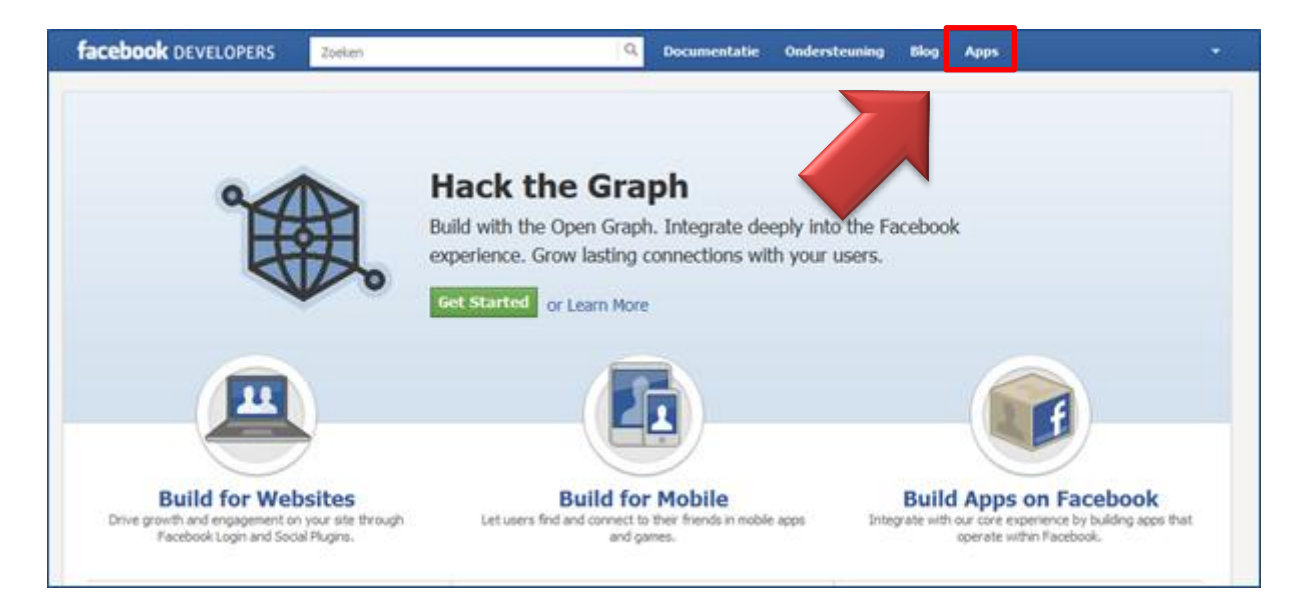

11. Klik op de knop "+ Create New App"

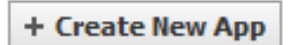

12. Vul de naam in van uw Facebook-shop bij "App Display Name" en vul een naam in bij "App Namespace" (optioneel en geen hoofdletters).

Plaats een vinkje bij "I agree to the Facebook Platform Policies" en klik op "Doorgaan". Vervolgens dient u nog een Captcha in te vullen.

| Create New App                           |                                            | ۵                  |
|------------------------------------------|--------------------------------------------|--------------------|
| App Display Name: [?] App Namespace: [?] |                                            | Valid<br>Available |
|                                          | I agree to the Facebook Platform Policies. |                    |
|                                          |                                            | Doorgaan Annuleren |

13. U krijgt nu een App ID en een App Secret toegewezen. U kunt nu enkele zaken instellen zoals de icon (klik op "edit icon"), uw Contact Email, uw App Domain en de Category.

De icon zal worden weergegeven naast de knop in het Facebook-menu.

Vul bij "App Domain" de domeinnaam van uw webshop in zonder www. Dus alleen maar de domeinnaam en de TLD-extensie (bv.: logivert.com).

Bij "Page Tab Name" vult u de naam in die aan de knop in het Facebook-menu zal weergegeven worden.

Tenslotte moet u bij "Website", "App on Facebook", "Mobile Web" en "Page Tab" de URL's invullen
van uw facebook-webwinkel. Deze URL's dienen aangevuld te worden met
/index.php?device=social om in de Facebook lay-out getoond te worden.
Voor onze webwinkel is de URL dus:
http://www.logivert.com/shop/index.php?device=social

Opgelet, sinds 1 oktober 2011 eist Facebook dat u gebruik maakt van SSL (en dus https://). Deze beveiligde URL's vult u in bij "Secure Canvas URL" en bij "Secure Page Tab URL".

Tenslotte klikt u op "Wijzigingen opslaan".

|                        | Zoeken Q Documentatie Ondersteuning Blo                                                                                                    | og Apps                        |
|------------------------|----------------------------------------------------------------------------------------------------|--------------------------------|
| × 1.0-                 | Apps > LogiVert EShon > Basic                                                                                                    |                                |
| Instellingen           | Apps > Logiver (1510p > basic                                                                                                    |                                |
| Basic                  |                                                                                                    |                                |
| Auth Dialog            | La alVast Cohan                                                                                                    |                                |
| Advanced               | Logivert FSnop                                                                                                    |                                |
| Open Graph             | App Section 1972/2090327<br>App Section bec84285de9ac3ba77a1ab8c99dc32cc (opnieuw instellen)                                                                                                    |                                |
| Roles                  |                                                                                                    |                                |
| Credits                | Algemene gegevens                                                                                                    |                                |
| Insights               | App Display Name: [?] LogiVert FShop                                                                                                    |                                |
|                        | App Namespace: [?] logivert_fshop                                                                                                    |                                |
| Related links          | Contact Email: [?] dolf@logivert.com                                                                                                    |                                |
| Use Debug Tool         | Ann Domain: [2]                                                                                                    |                                |
| Use Graph API Explorer |                                                                                                    |                                |
| See App Timeline View  | Category: [?] Overig Choose a sub-category                                                                                                    | <b>v</b>                       |
| Promote with an Ad     | Cloud Services                                                                                                    |                                |
| Verwijder applicatie   | Hosting URL: $\ensuremath{\left[ \ensuremath{\mathbb{P}} \ensuremath{\right]}}$ You have not generated a URL through one of our p                                                                                                    | artners (Get one)              |
|                        | Select how your app integrates with Facebook                                                                                                    |                                |
|                        | ✓ Website                                                                                                    | ×                              |
|                        | Site URL: (?) http://www.logivert.com/shop/index.php?device=se                                                                                                    | ocial                          |
|                        | Ann an Facebook                                                                                                    | ×                              |
|                        | Canvas URL: [?] http://www.logivert.com/shop/index.php?device=se                                                                                                    | orial                          |
|                        |                                                                                                    | ocidi                          |
|                        | Secure Canvas URL: [?] https://www.logivert.com/shop/index.php?device=                                                                                                    | social                         |
|                        | Secure Canvas URL: [?] https://www.logivert.com/shop/index.php?device=:<br>Canvas Page: [?] http://apps.facebook.com/logivert_fshop                                                                                                    | social                         |
|                        | Secure Canvas URL: [?] http://www.logivert.com/shop/index.php?device=<br>Canvas Page: [?] http://apps.facebook.com/logivert_fshop                                                                                                    | social                         |
|                        | Secure Canvas URL: [?] https://www.logivert.com/shop/index.php?device=:<br>Canvas Page: [?] http://apps.facebook.com/logivert_fshop                                                                                                    | social                         |
|                        | Secure Canvas URL: [?] https://www.logivert.com/shop/index.php?device=:<br>Canvas Page: [?] http://apps.facebook.com/logivert_fshop                                                                                                    | social                         |
|                        | Secure Canvas URL: [?] http://www.logivert.com/shop/index.php?device=:<br>Canvas Page: [?] http://apps.facebook.com/logivert_fshop<br>Page Tab Page Tab Name: [?] Bestellen Page Tab URL: [?] http://www.logivert.com/shop/index.php?device=secure Page Tab URL: [?] http://www.logivert.com/shop/index.php?device=secure Page Tab URL: [?] https://www.logivert.com/shop/index.php?device=secure Page Tab URL: [?] https://www.logivert.com/shop/index.php?device=secure Page Tab | social X                       |
|                        | Secure Canvas URL: [?] https://www.logivert.com/shop/index.php?device=:<br>Canvas Page: [?] http://apps.facebook.com/logivert_fshop<br>Page Tab Page Tab Name: [?] Bestellen Page Tab URL: [?] http://www.logivert.com/shop/index.php?device=se Secure Page Tab URL: [?] https://www.logivert.com/shop/index.php?device=se Page Tab Edit URL: [?] https://www.logivert.com/shop/index.php?device=se                                                                                                    | social X                       |
|                        | Secure Canvas URL: [?] http://www.logivert.com/shop/index.php?device=<br>Canvas Page: [?] http://apps.facebook.com/logivert_fshop<br>Page Tab<br>Page Tab Name: [?] Bestellen<br>Page Tab URL: [?] http://www.logivert.com/shop/index.php?device=se<br>Secure Page Tab URL: [?] http://www.logivert.com/shop/index.php?device=se<br>Page Tab Edit URL: [?] http://www.logivert.com/shop/index.php?device=se<br>Page Tab Width: [?] @ Narrow (520px) @ Wide (810px)                                                                                                    | social  social  social  social |

### De App aan uw Facebook-pagina koppelen

#### 14. Ga naar deze webpagina :

https://www.facebook.com/dialog/pagetab?app id=**UW-APP-ID**&next=**UW-CANVAS-URL** 

Vervang hierbij UW-APP-ID door de App ID die bij de vorige stap aan u werd toegekend. Vervang tevens UW-CANVAS-URL door de URL van uw Facebook-shop die u bij de vorige stap hebt ingevuld.

```
b.v. :
https://www.facebook.com/dialog/pagetab?app id=275327455869470&next=http://
www.logivert.com/shop/
```

15. U krijgt dan deze pagina te zien waar u in moet stellen aan welke Facebook-pagina u de App wilt koppelen. In de dropdownlist krijgt u alle Facebook-pagina's te zien die u al gemaakt heeft. Klik op "Add Page Tab" om te bevestigen.

| facebook 🛝 💷 🖑 💈 Zoeke | n Q                                                                                           | Vrienden zoeken | Startpagina | • |
|------------------------|-----------------------------------------------------------------------------------------------|-----------------|-------------|---|
|                        | Add Page Tab<br>Select the Facebook Pages to add Logivert F8shop to:<br>Choose Facebook Pages |                 |             |   |
|                        | Add Page Tab Annuleren                                                                        |                 |             |   |

16. Ter bevestiging ziet u uw Facebook-shop verschijnen en kunt u in de adresbalk van uw browser een gelijkaardige URL zien: http://www.logivert.com/shop/?tabs\_added[243942609027263] Waarbij dus /?tabs\_added[variabel-nummer] achter de domeinnaam van uw Facebook-shop toegevoegd wordt.

### Het resultaat

17. Ga naar uw Facebook-pagina en als alles goed is gegaan, ziet u nu een knopje in het Facebook-menu en verschijnt uw Facebook-shop!

| facebook 🔝 🖉 😔                                                                                                 | Zoeken Q,                                                                              | Vrienden zoeken   Startpagina   +                                                                                                    |
|----------------------------------------------------------------------------------------------------|----------------------------------------------------------------------------------------|----------------------------------------------------------------------------------------------------|
| LogiVert®                                                                                                    | LogiVert > Bestellen<br>Webdesign - Automatiseringsdenaten - Tilburg - 🖌 Info bewerken | <ul> <li>Passinations Volumeda</li> </ul>                                                                                                    |
| Phikbord<br>Info<br>Activitation van vrienden<br>Statistieken<br>III Bestellen                                 |                                                                                        | Promotel je pagina     Pranto je pagina     Pranto je pagina     Pr |
| I Poto s<br>Evenementen<br>BEWERKEN<br>Over  Bewerken<br>Logivert BV - De totaaloplossing<br>voor webwinkelers | Boekhouden 12 - Osirius Commerciael beheer 5.5                                         | r Facebook gebruiken als LogiVert<br>i Neldingen ▼<br>Berichten ▼                                                                                                    |
| 98<br>vinden dit leuk<br>6<br>praten hierover<br>0                                                             |                                                                                        | Promoten met een advertentie     Go Oudere paginastatisteken bekgiken     L Vrienden uitnodigen     E-mailcontactpersonen uitnodigen                                                                                                    |
| waren hier<br>Favorieten Alles weergeven                                                                       | Mijn Webwinkel 5.5 LogVerl Aurore Web - 6<br>Standaard maanden<br>€ 80.00 € 102.00     | Jaj en Logivert                                                                                                    |

### 17 - Productafbeeldingen op verkoopdocumenten

#### [Aurore Web, Aurore Beheer]

Op alle verkoopdocumenten kunnen de afbeeldingen (Groot, Klein en Mini) van artikelen opgenomen worden.

Dit kan door de volgende velden in de documenten te gebruiken:
\fimg(factlines:ImageBig)\
\fimg(factlines:ImageSmall)\
\fimg(factlines:ImageMini)\

### 18- Multi-shop

[Aurore Web]

De Multi-shop functionaliteit maakt het mogelijk om meerdere shops te beheren vanuit één administratie.

De Multi-shop functionaliteit activeert u via het venster Instellingen. Ga naar het onderdeel Webwinkel en vink de optie "Multi-shops" aan.

| Instellingen                                                                                                    |                                                                                                    | х |
|----------------------------------------------------------------------------------------------------|----------------------------------------------------------------------------------------------------|---|
| Artikelen                                                                                                    | Webwinkel                                                                                                    |   |
| Artikelen     Inkopen     Inkopen     Invoer van gegevens     Uitvoer van gegevens     Verkopen     Verkopen     Verkopen     Verkover van gegevens     Verkopen     Prijsofferte     Orderbevestiging     Uitvoer van gegevens     Afleveringsbon     Factuur     Kopie factuur     Kopie factuur | Webwinkel         Gebruik langer bestelnummer         Lay-out instellingen niet verwerken in CSS bestand         Vrije velden in gebruikersaccount tonen         Multi-shops         Basisadministratie online onzichtbaar         Alleen mini afbeeldingen bij varianten publiceren |   |
| Labels afdrukken                                                                                                    |                                                                                                    |   |
| Algemeen<br>Apparatuur<br>Webwinkel                                                                                                    |                                                                                                    |   |
|                                                                                                    |                                                                                                    |   |
|                                                                                                    | A <u>c</u> cepteren A <u>n</u> nulere                                                                                                    | n |

Indien u de basisadministratie alleen voor administratieve doeleinden wilt gebruiken en niet zichtbaar wilt maken op Internet kan dat. U gaat dan naar het venster Instellingen. Daar gaat u naar het onderdeel Webwinkel. Vink de optie "Basisadministratie online onzichtbaar" aan.

De basisadministratie zal dan wel gepubliceerd worden, dit is noodzakelijk voor de werking van de multishops, echter zal het niet bezoekbaar zijn voor mensen en zoekmachines.

| Administratie-eigenschappen               |                                                                                                    |          |
|-------------------------------------------|----------------------------------------------------------------------------------------------------|----------|
| Be <u>w</u> erken 🎯 In <u>s</u> tellingen |                                                                                                    |          |
| Multi-shop                                | 1/6 - Talen<br>Geef aan wat de basistaal is. De basistaal is de taal waarin u alle basisgegevens invoert. Bij overige talen geeft u aan in<br>welke talen u uw webwinkel nog meer beschikbaar wilt maken.                   | <b>)</b> |
| Basisadministratie<br>Joost mag ook: niet | Basistaat:       Nederlands         Overige talen         Ø Vederlands         Ø Engels         Ø Duits         Frans         Ø Spaans         Titkleans         Kroatisch         Portugees         E stisch         Pools |          |
|                                           | Volgende 📂 💌 <u>S</u> luiten                                                                                                    |          |

Na deze handeling verschijnt in het venster Eigenschappen aan de linker kant het onderdeel "Multi-shop".

Daar kunt u nieuwe multi-shops aanmaken of bestaande wijzigen en/of verwijderen. Als eerste shop zult u altijd de "Basisadministratie" zien. Voor sub/multi-shops kunnen niet alle eigenschappen gezet worden. De verschillende stappen in het Eigenschappen venster zijn daarom afhankelijk van de geselecteerde shop (basisadministratie of multi-shop). Bij multipenta-shops kan er minder ingesteld worden.

In het venster Artikelgroepen kunt u vervolgens aangeven welke groepen u in multi-shop wel en niet getoond wilt hebben. U kunt dus per Multi-shop een volledig eigen groepenstructuur hebben.

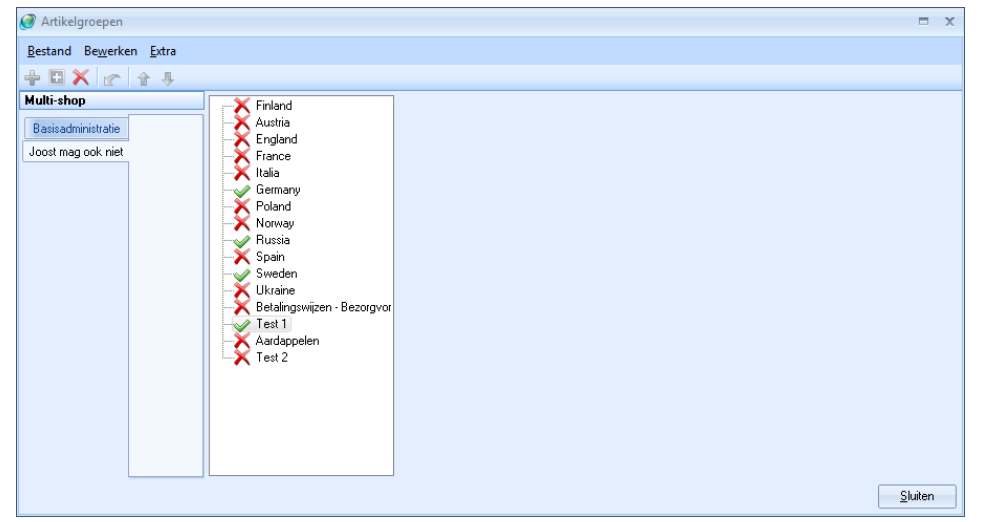

Per Multi-shop kunt u ook specifieke verkoopdocumenten (opmaken) hebben. Deze stelt u in via het Instellingen venster, onder Verkopen/Uitvoer van gegevens/Multi-shops.

- Bestand per documenttype en per multi-shop instelbaar
- Voorraad wordt online centraal bijgehouden door "hoofd"-shop

| Instellingen                                                                                                    | ,                                                                                                    |
|----------------------------------------------------------------------------------------------------|----------------------------------------------------------------------------------------------------|
| <ul> <li>Artikelen</li> <li>Inkopen</li> <li>Invoer van gegevens</li> <li>Uitvoer van gegevens</li> <li>Uitvoer van gegevens</li> <li>Uitvoer van gegevens</li> <li>Uitvoer van gegevens</li> <li>Verkopen</li> <li>Invoer van gegevens</li> <li>Verkopen</li> <li>Prijsofferte</li> <li>Orderbevestiging</li> <li>Uitvoer van gegevens</li> <li>Lijst van bestelling</li> <li>Artieveringsbon</li> <li>Artieveringsbon</li> </ul> | Multi-shops         Multi-shc 7 Docume 7 Bestand         Afleveringsb C:\Users\LogiVert\Desktop\20120128 - 10.1-2012 - 13_18_3;         Niche shop * Factuur       C:\Users\Public\Documents\logivert\ebt5\Catalogs\Penta 3\! |
| Algemene gegevens<br>Labels afdrukken<br>Kassa<br>Algemene were<br>Labels afdrukken<br>Algemeen<br>Algemeen<br>Apparatuur<br>Webwinkel                                                                                                    | Multi-shop:       Niche shop 1         Document:       Factuur         Bestand:       C:\Users\Public\Documents\logivert\ebt5\Catalogs\Penta 3\Document                                                                       |
|                                                                                                    | A <u>c</u> cepteren A <u>n</u> nuleren                                                                                                    |

### **Belangrijk!**

• Het is sterk aan te raden om zowel de basisadministratie als de multi-shops op dezelfde server te publiceren. Het is mogelijk om ze op verschillende servers te publiceren, maar de multi-shops moeten steeds informatie halen uit de basisadministratie waardoor de pagina's traag zullen laden.

Voor de snelheid van uw sites is het dus sterk aan te raden om ze allemaal op de zelfde server te hosten.

 De juistheid van het "Internetadres (URL)" van uw Basisadministratie, dat u ingevuld heeft bij de FTPinstellingen in het venster Eigenschappen, is cruciaal voor de werking van de overige "Multi-shops". Als u uw basisadministratie in een submap van uw server publiceert dient u deze ook te vermelden in het pad van het Internetadres.

Als dit adres onjuist is zullen de overige "Multi-shops" o.a. de artikelinformatie op een verkeerde locatie zoeken, waardoor deze niet gevonden en dus ook niet getoond zal worden.

### 19 - Artikelberekeningsformulieren

#### [Aurore Web]

De artikelberekeningsformulieren maken het mogelijk om de prijs van een artikel te laten berekenen op basis van verschillende "variabelen". Een concreet voorbeeld is de verkoop van gordijnstoffen. Om te bestellen dienen klanten de maten door te geven. Op basis van de maten, het aantal vouwen, de stof en andere factoren wordt een prijs bepaald.

| देवेद्वेद्वेद्वे                                                                                            |                                                                            |
|----------------------------------------------------------------------------------------------------|----------------------------------------------------------------------------|
| 2,50 per m2                                                                                                 |                                                                            |
|                                                                                                    | Rail - Dubbele plooi/vlinderplooi                                          |
| Ophangmethode:                                                                                              | 150                                                                        |
| Ophangmethode:<br>Totale breedte rail (cm):                                                                 |                                                                            |
| Ophangmethode:<br>Totale breedte rail (cm):<br>Totale hoogte gordijn (cm):                                  | 240                                                                        |
| Ophangmethode:<br>Totale breedte rail (cm):<br>Totale hoogte gordijn (cm):<br>Voeringstof:                  | 240<br>Voeringstof niet verduisterend - Ecru                               |
| Ophangmethode:<br>Totale breedte rail (cm):<br>Totale hoogte gordijn (cm):<br>Voeringstof:<br>Aantal delen: | 240<br>Voeringstof niet verduisterend - Ecru ▼<br>2 gelijke delen (stel) ▼ |

| ,50 per m2                |                                         |              |
|---------------------------|-----------------------------------------|--------------|
| Ophan                     | gmethode = Rail -                       | *            |
| Dubbele p<br>Totale breed | looi/vlinderplooi<br>te rail (cm) = 150 | E            |
| Totale hoog               | te gordijn (cm) =                       |              |
|                           | 240                                     | *            |
|                           | 1542.                                   | 34 incl. BTW |
|                           | Development Develop                     |              |

Omdat elke branche en elk product zijn eigen berekeningen heeft is het systeem zodanig opgezet dat u als gebruiker zelf de nodige velden en berekeningscripts (dit noemen we berekeningsformulieren) kunt en dient aan te maken. Voor alle duidelijkheid hebben we enkele voorbeeld berekeningsformulieren gemaakt.

Deze formulieren zijn terug te vinden onder map ..\db\Documents\Cataloge\scripts\extra\calcforms. Daar staan standaard 3 bestanden en mappen:

- \_calcform01xml.txt (met map \_calcform01xml)
- \_calcform02xml.txt (met map \_calcform02xml)
- \_calcform03xml.txt (met map \_calcform03xml)

Dit zijn voorbeeld berekeningsscripts. calcform01xml is een voorbeeldberekening voor sauna's. calcform02xml is een voorbeeldberekening voor dozen. calcform03xml is een voorbeeldberekening voor gordijnen.

Het toepassen van berekeningsformulieren op artikel gaat als volgt (voor de toelichting nemen we het voorbeeld van de gordijnen):

1. Ga in het programma naar het venster Instellingen en vink daar onder Artikelen de optie Berekeningsformulieren aan.

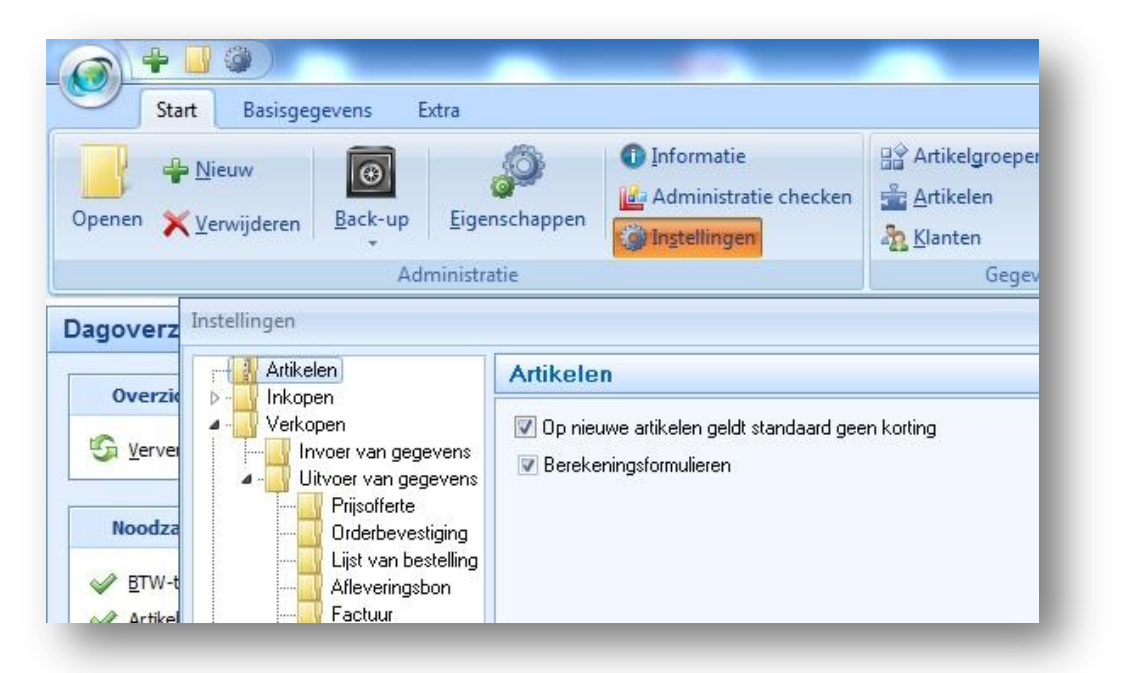

2. Ga vervolgens naar het venster Artikelen. Selecteer een artikel waar u een berekeningformulier aan wilt koppelen. Ga naar het tabblad Opties / Berekeningsformulieren. Stip daar een gewenst formulier aan. Voor dit voorbeeld stippen we nummer 3 aan.

| <b></b>     |       |   |           |      |
|-------------|-------|---|-----------|------|
| C Geen      | 0     | 3 | <u></u> 6 | 09   |
| © 1         | 0     | 4 | 07        | 0 10 |
| 0 2         | O     | 5 | 0 8       | © 11 |
| Veldwaardes |       |   |           |      |
| Veld 1:     | 14,95 |   |           |      |
| Veld 2:     | 140   |   |           |      |
| Veld 3:     | 15    |   |           |      |

Vul vervolgens, indien nodig, de veldwaardes in.

In ons voorbeeld staat "Veld 1" voor de prijs per meter, "Veld 2" voor stof breedte en "Veld 3" voor de confectieprijs.

3. Deze stappen zijn de basis stappen in het programma. Wij moeten nog het formulier definiëren zoals dat aan de klant gepresenteerd gaat worden bij het artikel...

| Ophangmethode:              | Rail - Dubbele plooi/vlinderplooi     |
|-----------------------------|---------------------------------------|
| Totale breedte rail (cm):   | 150                                   |
| Totale hoogte gordijn (cm): | 240                                   |
| Voeringstof:                | Voeringstof niet verduisterend - Ecru |
| Aantal delen:               | 2 gelijke delen (stel)                |
|                             | Berekenen                             |

...en we moeten de berekening opstellen.

4. We beginnen met het definiëren van het formulier. Hiervoor dient een XML bestand aangemaakt te worden in de map ..\db\Documents\Cataloge\scripts\extra\calcforms. Dit bestand dient de volgende naam te krijgen calcform\*\*xml.txt, waarbij de sterretjes vervangen dienen te worden door cijfers. Deze cijfers dienen gelijk te zijn aan het getal dat we geselecteerd hebben bij het artikel onder het tabblad "Berekeningsformulieren" (eventueel voorgegaan door een nul). In ons voorbeeld is dat nummer 3 en moet het bestand dus de volgende naam krijgen: calcform03xml.txt

Voor dit voorbeeld nemen we het bestand \_calcform03xml.txt uit de betreffende map. We maken hier een kopie van en hernoemen deze naar calcform03xml.txt.

We gaan even de structuur van dit bestand bestuderen om duidelijkheid te scheppen en de mogelijkheden tot uitbreiding (en eventueel het zelf aanmaken van een dergelijk formulier) toe te lichten.

U vindt de volgende velden:

A. <LV\_CF\_NR>3</LV\_CF\_NR>

Hierin staat het nummer van het formulier. Het is belangrijk dat deze identiek is aan het nummer zoals opgenomen in de bestandsnaam, maar dan zonder voorloop nul.

- Section 2015 Section 2015 Secti
- C. <LV\_CF\_SCRIPT>calcform03.js</LV\_CF\_SCRIPT> Hierin staat de naam van het berekeningsscript dat gebruikt dient te worden voor de berekeningen. Zorg ervoor dat deze een naam met de volgende structuur heeft calcform\*\*.js. Waarbij de sterretjes vervangen dienen te worden door de cijfers zoals opgenomen in de bestandsnaam van het formulier. Verdere uitleg over dit bestand (script) volgt hieronder.
- D. <LV\_CF\_FFIELD1\_NAME><![CDATA[Ophangmethode]]></LV\_CF\_FFIELD1\_NAME>
  <LV\_CF\_FFIELD2\_NAME><![CDATA[Totale breedte rail (cm)]]></LV\_CF\_FFIELD2\_NAME>
  <LV\_CF\_FFIELD3\_NAME><![CDATA[Totale hoogte gordijn (cm)]]></LV\_CF\_FFIELD3\_NAME>
  <LV\_CF\_FFIELD4\_NAME><![CDATA[Voeringstof]]></LV\_CF\_FFIELD4\_NAME>
  <LV\_CF\_FFIELD5\_NAME><![CDATA[Aantal delen]]></LV\_CF\_FFIELD5\_NAME>
  <LV\_CF\_FFIELD6\_NAME><![CDATA[]]></LV\_CF\_FFIELD6\_NAME>
  Hierin staan omschrijvingen zoals die online getoond zullen worden in het resultaat van de berekening en de uiteindelijke bestelling.
  Afhankelijk van de berekening is maar een deel of het geheel ingevuld.
- E. <LV\_CF\_ERRORMESSAGE><![CDATA[Niet alle velden zijn juist ingevuld!]]></LV\_CF\_ERRORMESSAGE>
   <LV\_CF\_ERRORMESSAGE2><![CDATA[]]></LV\_CF\_ERRORMESSAGE2>
   Dit zijn foutmelding teksten voor eventueel gebruik en weergave in d eberekingen.
- F. <LV\_CF\_FIELDS> ... </LV\_CF\_FIELDS>
   Hiertussen worden de zichtbare en onzichtbare velden van het formulier, zoals deze online getoond zullen worden, gedefinieerd.
- G. <LV\_CF\_FIELD> ... </LV\_CF\_FIELD> Hier tussen worden per veld de definities opgenomen.
- H. Hier volgende de definitiemogelijkheden voor de velden:
  - i. <LV\_CF\_FIELD\_TYPE>
    - Veldtype:
    - text voor tekst/invul velden

select - voor selectie/dropdown velden

hiddenvar1 - voor verborgen variabele 1. Deze zal de waarde dragen zoals u bij
het artikel ingevuld heeft in het veld "Veld 1".

hiddenvar2 - voor verborgen variabele 2. Deze zal de waarde dragen zoals u bij het artikel ingevuld heeft in het veld "Veld 2".

hiddenvar3 - voor verborgen variabele 3. Deze zal de waarde dragen zoals u bij het artikel ingevuld heeft in het veld "Veld 3".

ii. <LV\_CF\_FIELD\_NAME>

Interne veldnaam. Via deze naam zal het veld uitgelezen kunnen worden door het berekeningsscript. Deze veldnaam is standaard de volgende structuur field\_\*\*\* waarbij de sterretjes staan voor cijfers.

- iii. <LV\_CF\_FIELD\_LABEL>De tekst die op de site voor het veld getoond zal worden.
- iv. <LV\_CF\_FIELD\_SIZE>
   De veld grootte. Specifiek voor velden van het type tekst.
- v. <LV\_CF\_FIELD\_MAXLENGTH>
   Maximale lengte van de ingevulde waarde. Specifiek voor velden van het type tekst.

#### vi. <LV CF FIELD OPTIONS>

<LV OPTION>

<LV\_OPT\_VALUE><![CDATA[Rail - Enkele plooi]]></LV\_OPT\_VALUE> <LV OPT LABEL><![CDATA[Rail - Enkele plooi]]></LV OPT LABEL> <LV\_OPT\_SELECTED>1</LV\_OPT\_SELECTED>

</LV OPTION>

</LV\_CF\_FIELD\_OPTIONS>

Dit betreft de definitie van de selecties/opties bij velden van het type select. Waarbij value staat voor de waarde zoals die aan het berekeningsscript doorgegeven zal worden, label voor de zichtbare tekst in het formulier en selected die de waarde 1 te hebben bij de waarde die standaard geselecteerd dient te zijn anders dient dit 0 te zijn.

5. Als we eenmaal het formulier gedefinieerd hebben dient het berekeningsscript aangemaakt te worden. Hiervoor dient eerst een map aangemaakt te worden onder

..\db\Documents\Cataloge\scripts\extra\calcforms. Deze map dient de volgende naam te krijgen calcform\*\*, waarbij de sterretjes vervangen dienen te worden door cijfers. Deze cijfers dienen gelijk te zijn aan het getal dat we geselecteerd hebben bij het artikel onder het tabblad "Berekeningsformulieren" (eventueel voorgegaan door een nul). In ons voorbeeld is dat nummer 3 en moet de map dus de volgende naam krijgen:

calcform03

In deze map dient een javascript opgenomen te worden met dezelfde naam als gedefinieerd in het formulier. Volgens ons voorbeeld, en dus ook de aangeraden standaard, is deze naam: calcform03.js

Voor dit voorbeeld nemen we de map calcform03 uit de betreffende map. We maken hier een kopie van en hernoemen deze naar calcform.

Dit script dient in ieder geval over de volgende functie te beschikken:

function calcformCalculate(field1name, field2name, field3name, field4name, field5name, field6name, errormessage, vat, showpricemode, errormessage2)

Deze functie wordt namelijk vanuit het systeem aangeroepen en dient dus exact deze structuur te hebben.

Deze functie dient bij een geslaagde berekening de waarde 1 te retourneren en bij een mislukte berekening de waarde 0.

Bij een geslaagde berekening dient het script ook de volgende velden op de pagina te vullen:

document.calcformResultForm.resultPrice.value = [de berekende prijs excl. BTW]; document.calcformResultForm.resultShowPrice.value = [de berekende prijs zoals deze aan de klant getoond dient te worden. Afhankelijk van de shop is dit incl. of excl. BTW];

document.calcformResultForm.resultText.value = [de toelichtende tekst zoals deze in de bestelling bij het artikel opgenomen zal worden. Deze dient dus alle ingevulde waardes weer te geven voor de juiste afhandeling van de bestelling];

#### **Opties importeren** 20 -

[Aurore Web, Aurore Beheer]

De optie(lijsten) kunnen geïmporteerd worden. Hiervoor zijn enkele velden beschikbaar in het venster "Artikelgegevens importeren/updaten". Het gaat om de velden Optielijst 1 t/m 5 en Opties 1 t/m 5.

Deze velden dienen de volgende opmaak te hebben:

Optielijst \* (1 t/m 5) • Opbouw:

[Omschrijving van de optielijst] [Optie keuze wel of niet verplicht]

Beide waardes dienen gescheiden te worden door een "pipeline" (|). Bij "optie keuze wel of niet verplicht" kunt u een Y van Yes of een N van No invullen.

Voorbeeld:

Kleur Y

Opties \* (1 t/m 5)

Opbouw:

[Omschrijving van de optie] [Meerprijs van de optie] [Inkoopprijs van de optie]

Alle waardes dienen gescheiden te worden door een "pipeline" (|). De Inkoopprijs is alleen van belang als u de module Commercieel beheer gebruikt. Indien u deze module niet heeft kunt hier een 0 invullen.

Bij meer dan één optie herhaalt u de reeks. Daarbij dienen de reeksen gescheiden te worden met een "pipeline".

Voorbeeld:

Rood 2,00 15,00 Groen 1,50 14,50 Blauw 3,25 17,00

## 21 - Favicon

[Aurore Web]

Via het venster Eigenschappen, stap 3 kan er een Favicon voor de webwinkel toegevoegd worden.

### 22 - Extra variabelen in options.xml

[Aurore Web]

Er worden 4 extra variabelen in het bestand options.xml (online: lvconfig/options.xml). Deze variabelen geven extra informatie over het aantal te tonen extrapagina's.

Deze variabelen kunt u gebruiken in uw lay-out voor eventuele automatisering van weergaves. De volgende variabels kunt u gebruiken:

| \$LV_EXTRAPAGE_TOTAL      | Totaal aantal extra pagina's dat getoond dient te worden             |
|---------------------------|----------------------------------------------------------------------|
| \$LV_EXTRAPAGE_TOT_HEADER | Totaal aantal extra pagina's dat getoond dient te worden in de kop   |
| \$LV_EXTRAPAGE_TOT_MENU   | Totaal aantal extra pagina's dat getoond dient te worden in het menu |
| \$LV_EXTRAPAGE_TOT_FOOTER | Totaal aantal extra pagina's dat getoond dient te worden in de voet  |

### 23 - Debiteurnummer in XML export van verkopen

[Aurore Web, Aurore Beheer]

In het XML export bestand van de verkopen is het veld <account\_number></account\_number> opgenomen. In dit veld is het debiteurnummer opgenomen.

### 24 - Metatags van artikelgroepen en extra pagina's beïnvloedbaar

#### [Aurore Web]

De metatags (Title, keywords en description) van artikelgroepen en extra pagina's kunnen handmatig bepaald worden. Bij het leeg laten van de speciale velden (onder tabblad Zoekmachines) zorgt het programma zelf voor het invullen van de velden bij het publiceren.